| 2020                | Gest'Help<br>Nouveautés annuelles<br>Réf document :<br>NEW2019.docx enregistré le 19/10/2020 18:40:00                                                                                                    |
|---------------------|----------------------------------------------------------------------------------------------------|
| Gest'Help Huissiers | Ce document contient les nouveautés apportées au logiciel durant<br>l'année 2020.<br>Ce document, ainsi que les manuels et les circulaires sont accessibles<br>sur le site internet de Gest'Help : <u>www.gesthelp.com</u> . |

# Table des matières

| PARAMETRAGE                                                                                   | 3  |
|-----------------------------------------------------------------------------------------------|----|
| VARIABLES                                                                                     |    |
| Variable de type G destinataire d'un acte → janvier 2020                                      |    |
| Cas du SIV pour DVS et mains levées $ ightarrow$ janvier 2019                                 | 3  |
| GESTION DES DOSSIERS                                                                          | 3  |
| NOUVELLE ENTREE DE DOSSIERS                                                                   |    |
| Edition selective                                                                             | 5  |
| Etat des dossiers $ ightarrow$ janvier 2020                                                   | 5  |
| Exploc $\rightarrow$ mars 2019                                                                | 5  |
| Edition des actes (option 13 de la gestion des dossiers) au format Word $ ightarrow$ mai 2019 | 5  |
| Declaration SCT $\rightarrow$ mai 2019                                                        | 5  |
| Reedition seconds $ ightarrow$ octobre 2019                                                   | 5  |
| ENVOI MAIL : CHOIX DE DOCUMENTS DE L'HISTORIQUE EN PIECES JOINTES                             | 6  |
| DIVERS EDITIONS                                                                               | 6  |
| EDI                                                                                           | 7  |
| Suivi activite EDI $\rightarrow$ octobre 2019                                                 | 7  |
| AIDE A LA SAISIE INFORMATIONS EN RETOUR (07/2020)                                             | 7  |
| Controle conformite EDI URSSAF, RSI $ ightarrow$ mai 2019                                     | 8  |
| IP WEB                                                                                        |    |
| DIVERS                                                                                        | 8  |
| Statistiques                                                                                  | 9  |
| Statistiques répertoires                                                                      | 9  |
| Nombre d'actes faits sur une période donnée par service $ ightarrow$ février 2019             | 9  |
| DEVIS                                                                                         |    |
| COMPTABILITE                                                                                  | 10 |
| RAPPROCHEMENTS BANCAIRES                                                                      |    |
| Historique des rapprochements bancaires $ ightarrow$ mai 2019                                 |    |
| MULTI OFFICES                                                                                 |    |
| F E C                                                                                         |    |
| Acces direct aux options d'echanges bancaires                                                 |    |
| VIREMENTS DE TRESORERIE                                                                       |    |
| REPERTOIRE                                                                                    | 10 |

| SUBSTITUTION D'UN ACTE A UN ACTE EDITE (09/2020) |  |
|--------------------------------------------------|--|
| SUBSTITUTION D'UN ACTE A UN ACTE EDITE (09/2020) |  |

# PARAMETRAGE

## Variables

Variable de type G destinataire d'un acte 🗲 janvier 2020

CAS DU SIV POUR DVS ET MAINS LEVEES → JANVIER 2019

Pour les actes à destination du SIV le destinataire de l'acte est toujours le même à SAVoir SIV Place Beauveau à Paris.

Pour éviter de mettre ce destinataire en variable PRF dans les dossiers le destinataire de ces actes est une variable de type G, SIV :

| Variable : SIV                                                  | Type de variable     | : G                | Niveau                                          |
|-----------------------------------------------------------------|----------------------|--------------------|-------------------------------------------------|
| Libellé : ADR                                                   | ESSE SIV POUR DVS    |                    |                                                 |
| Spécific                                                        | ations pour variable | de ty              | vpe $(A, C, E, G, V, X)$                        |
| Catég. d'écriture :<br>Clé, date ou Calc.:<br>Codes variables : | 02ADSI               | (C)<br>(GV)<br>(A) | Type d'écriture<br>Compte ou Cout<br>N° de zone |

L'adresse est dans le fichier des codes en code 92, ADSI

# **GESTION DES DOSSIERS**

## NOUVELLE ENTREE DE DOSSIERS

L'entrée de dossier a été revue avec les principales modifications suivantes : Agrandissement des zones de saisie des références clients : 2 lignes de 32 caractères chacune

| psi.gesthelp.eu:49305 - Connexion Bureau        | à distance                                |                                                        |                                              |                                     | _ 0 <mark>_ x</mark>       |
|-------------------------------------------------|-------------------------------------------|--------------------------------------------------------|----------------------------------------------|-------------------------------------|----------------------------|
| G                                               | нн                                        | -*- SAISIE                                             | DOSSIERS -*-                                 | *G H*                               |                            |
| Doss<br>Clie<br>Proc                            | ier: 151131<br>nt: 0002501<br>edure: 9000 | Sous Dossier: 0<br>URBAN & ASOCIATII<br>ACTES DETACHES | Dossien                                      | r precedent:<br>,, (Pour recherche) |                            |
| Acte                                            | s: \$105                                  | SIGNIF JUGT APPEL                                      |                                              | Edition acte .: N<br>(O pour Oui)   |                            |
| Re<br>                                          | nseignement ge<br>                        | neraux<br>                                             |                                              |                                     |                            |
| Refe                                            | rence Etude: _                            | Demandeur<br>URBAN & ASOCIATII                         | Défendeur                                    | Suite                               |                            |
|                                                 | " corresp:                                | 12345678901234567890                                   | 0123456789012                                |                                     |                            |
| Créa<br>Date                                    | ncier personne<br>du titre:               | physique : N (O ou<br>201020 Provision DP              | N) Créance alimenta<br>28 perçue (O pour OU) | aire : Ņ (O ou N)<br>I)             | E                          |
| Nive<br>Bloc                                    | au provision:<br>age DP 10 :              | Barê<br>(O p                                           | ème pour calcul auto<br>bour oui)            |                                     |                            |
| (99                                             | 1 de Disponibl<br>99999999,99=Blo         | e: Code<br>cage dispo.)                                | nonoraires                                   |                                     |                            |
|                                                 | ee validation                             | F7 Hutre do                                            | DSSIEr                                       | F9 Ecran precedent                  |                            |
| 1<br>1902 - Le démarrage de la session a abouti | MW                                        |                                                        | 1                                            | 5/020                               | 企                          |
| P Taper ici pour rechercher                     | Ħ                                         | 💷 🏮 🖪 🤤 🖡                                              | , 📨 🤤 🚛 🍕                                    |                                     | へ (小)) 10-13<br>20/10/2020 |

. Dans l'écran saisie des créances F11 permet d'aller directement saisir une ligne comtable, versement direct au client(DC) par exemple.

Pour rappeler une ligne d éjà saisie il suffit de faire un double clic sur la ligne concernée en partie haute de l'écran (ou de positionner le curseur sur la ligne et faire Entrée).

|                                        | Dossier : 151131<br>Sous dossier : O                                  | <u>Mise à jour des créa</u>          | ances Le: 20/10/20 à | : 10:19:10                |
|----------------------------------------|-----------------------------------------------------------------------|--------------------------------------|----------------------|---------------------------|
|                                        | Cat Libellé<br>AL PRINCIPAL                                           | 201020                               | 890,00               |                           |
|                                        |                                                                       |                                      |                      |                           |
|                                        | Cat(*) Libellé                                                        | Date                                 | Montant              |                           |
|                                        | 0020 A7 ARTICLE 700 OU 4<br>Date,Taux, période :<br>(jusqu'à 6 dates) |                                      |                      |                           |
| a<br>1902 - Le démarrage de la session | Entree=Validation F4=Kech<br>MW<br>a abouti                           | erche <mark>F9</mark> =Ecr.precedent | 19/055               | =Suppress.                |
| ← P Taper ici pour rech                | ercher 🗮 👥 🤇                                                          | 🦻 🖥 🖻 🗖 🖉                            | ••••                 | へ dの) 10:16<br>20/10/2020 |

. Pour la saisie des variables le retour de mots entiers à la ligne fonctionne comme en mise à jour dossier.

. La variable AVO est systématiquement proposée en fin de défilement des variables

. Quand la saisie d'un dossier est reminé il est immédiatement créé et disponible.

F23 permet d'entrer directement en mise à jour dossier.

Si on passe à la saisie d'un dossier suivant F9 permet d'appeler le dossier précédemment saisi en mode mise à jour.

Il est possible ainsi de dupliquer immédiatement par F12 un nouveau dossier.

| By pargesthelpred.45505 - Connexion bureau a dista |                                                                                                    |                                       |
|----------------------------------------------------|----------------------------------------------------------------------------------------------------|---------------------------------------|
|                                                    | -*- SAISIE DOSSIERS -*-                                                                                                    | *G H*                                 |
|                                                    | <mark></mark>                                                                                                    | curence: <u>01</u>                    |
| F4 (Re                                             | Création dossier       20/10/20         Dossier 921414       Sous Dossier: 0         F10=Validation dossier       F22=Validation + appel dossier         F7=Retour       F23=Abandon dossier | · · · · · · · · · · · · · · · · · · · |
| saisie<br>Paginat                                  | precedente: AVO NOM + ADRESSE POSTALE AVO DEM<br>ion AV/AR F7 FIN F9 Créances F10 Facturation F<br>F16 Suppression F17 Var.suiv proc.                                                        | 01<br>511 Versements                  |
|                                                    | MW 09/011                                                                                                    |                                       |
| P Taper ici pour rechercher                        | H 💷 🎯 🛐 😋 📰 🔤 📑 🐖                                                                                                    | へ d>)) 11:00<br>へ d>)) 20/10/2020     |
| 1                                                  |                                                                                                    | 20/10/2020                            |

. La touche de validation finale, pour sortir les avis de passage pour les actes détachés et revenir au menu est maintenant F10 et non F7.

## Edition sélective

## Etat des dossiers $\rightarrow$ janvier 2020

Nouvel état, ACTIF, permettant de sélectioner les dossiers ni soldés ni en attente de frais (état R).

Mettre la lettre A dans la case Etat (Etat (2 suspendu, 3 terminé, 4 soldé)

## Exploc → mars 2019

Dans le dernier écran, ajout de la zone « Motif création » afin d'indiquer un motif de création que vous pouvez rechercher par F4.

Voir le manuel spécifique sur le site Gest'Help.

Edition des actes (option 13 de la gestion des dossiers) au format Word -> mai 2019

Du menu de gestion des dossiers, option 13 « Edition des actes » Nouveauté dans l'écran « Date d'édition »

Word ......: NON (OUI ou NON) Si vous indiquez OUI, les actes programmés dans les dossiers ET existant en tant que modèle word dans GHHBIBW seront imprimés.

Déclaration SCT → mai 2019

Du menu général, option 5 « Répertoire » puis Option 8

Cette option permet de ventiler le nombre d'actes faits sur le département, les autres départements de la zone de compétence et les autres

Réédition seconds → octobre 2019

Depuis le dossier par F10 (Autres fonctions) option 5 « Réédition seconds » une fenêtre liste les actes et permet de sélectionner avec X les seconds à rééditer.

**Gest'Help Huissiers** (1) 01.42.72.07.70 - Fax 01.42.72.04.40 - e.mail : tl@gesthelp.com

| verne cie cwip cie kuipe cie cwip with autom cie, wit salan verse mentes de<br>COSSIEN AS2022 0 SOLDE Client: URSSAF -ILE DE FRANCE G H<br>DO C. DELAIS MARS 2013 PAR DORDE MANUEL<br>Bloc.note [1] DELAIS MARS 2013 PAR DORDE MANUEL<br>BLOC.note [1] DELAIS MARS 2013 PAR DORDE MANUEL<br>BLOC.note [1] DELAIS MARS 2014 PAR DORDE MANUEL<br>BLOC.note [1] DELAIS MARS 2014 PAR DORDE MANUEL<br>BLOC.note [1] DELAIS MARS 2015 PAR DORDE MANUEL<br>BLOC.note [1] DELAIS MARS 2014 PAR DORDE MANUEL<br>BLOC.note [1] DELAIS MARS 2015 PAR DORDE MANUEL<br>BLOC.note [1] DELAIS MARS 2015 PAR DORDE MANUEL<br>BLOC.note [1] DELAIS MARS 2015 PAR DORDE MANUEL<br>BLOC.note [1] DELAIS MARS 2015 PAR DORDE MANUEL<br>BLOC.note [1] DELAIS MARS 2015 PAR DORDE MARS 2015 PAR DORDE MANUEL<br>BLOC.note [1] DELAIS MARS 2015 PAR DORDE MARS 2015 PAR DORDE MARS 2015 PAR | ₽¶ WD<br>Fichier Edition Vue Communication Actions Fenêtre Aide |                                                                                                    | - 5 × |
|----------------------------------------------------------------------------------------------------|-----------------------------------------------------------------|----------------------------------------------------------------------------------------------------|-------|
| DOSSIER 122022 0, SOLDE Client: URSAF -1LE DE FRANCE G H<br>DO DE CARACTERIZE OFENCES 2013 PROBORE MANUEL<br>RENSEIGNEMENTS CONTRALES OFENCES 254,80 Le: 220213<br>Total frais: 230,24 Dernier acte : 254,80 Le: 220213<br>Total frais: 237,44 Disponible : JO080,88 Reque :<br>TIRE OFENCE<br>7. deb + DP : 10,88 Solde debiteur: 30080,88 Reque :<br>TIRE OFENCE<br>Refer : 21/02/2013 COMMANDEMENT SAISIE VTES<br>Decusent<br>Decusent<br>Decusent<br>Decusent<br>Decusent<br>Decusent<br>Decusent<br>CommanDement Saisie VTES<br>Refer : Characterize: State Clienter: -Panulation, 24<br>Refer : Characterize: State Clienter: -Panulation - , 24<br>Refer : Characterize: State Clienter: -Panulation - , 24<br>Refer : Characterize: State Clienter: -Panulation - , 24<br>Refer : Characterize: State Clienter: -Panulation - , 24<br>Refer : Characterize: State Clienter: -Panulation - , 24<br>Refer :                                                                                                    | Inne fares Carlis College Fare Désertion Fare                   | a continue anti-term Containe container constituen constituen constituent                                                                                                    |       |
| Mall c MW 10/015                                                                                                    | <u>come pono 12e comontano regor regor per</u>                  | Consurt       Anter Energy       Anter Energy       Ante |       |
| Mali c MW 10/015                                                                                                    |                                                                 |                                                                                                    |       |
| MA c MW 10/015                                                                                                    |                                                                 |                                                                                                    |       |
|                                                                                                    | MA C MW                                                         | 10/015                                                                                                    |       |

Envoi mail : choix de documents de l'historique en pièces jointes

Dans l'écran de choix des documents scannés, F5 Autre document, nouveau choix pour accéder à l'historique du dossier :

| Ъ р                                                                                                    | si.gesthelp.eu:49305 | - Connexion Bureau à distance   |                                      |                                           |                                   |           |                |                                |                                                | - 0 ×               | J |
|----------------------------------------------------------------------------------------------------|----------------------|---------------------------------|--------------------------------------|-------------------------------------------|-----------------------------------|-----------|----------------|--------------------------------|------------------------------------------------|---------------------|---|
|                                                                                                    | SELECTI              | ION DES PARAME                  | TRES D'EDITION D                     | DES ACTES OU LE                           | TRES                              |           | sion           | Amenage Alde                   |                                                | artager 🗸 🗸         | 1 |
|                                                                                                    | ſ                    |                                 |                                      |                                           |                                   |           | 0.01           | A SB C CD dE                   | ם   a                                          | / <del>/</del>      |   |
|                                                                                                    | Co Dossier           | - · 111190 0                    |                                      | T ** LETTRE LTR                           | REACITENT *                       | <b>*</b>  | Ad             | Éd                             | ition Dictor                                   | Rédacteur           |   |
|                                                                                                    | bossie               | . 111100 0                      | LULI UL                              |                                           | She if Gerent -                   |           | rial14g_       | Cadrell =                      | * *                                            | neadeccar           |   |
| Pr                                                                                                    | esse                 | Impriman                        | to                                   |                                           | мі                                |           | Styles         |                                | Voix                                           | Rédacteur           |   |
| -                                                                                                    |                      | (EV pour                        | Eav & ML Bour E                      | - MOTL )                                  |                                   |           |                | · 14 · + · 15 · + · 16 · + · 1 | $\overline{P}_{\underline{a}}$ : $+18 + + +19$ |                     |   |
| 4                                                                                                    |                      | (FX pour                        | rax, ric pour c                      | monte commért                             |                                   |           |                |                                |                                                |                     |   |
|                                                                                                    | E                    |                                 | DOCU                                 | ments scannes <del>m</del> -              |                                   |           |                |                                |                                                |                     |   |
|                                                                                                    | Emet                 |                                 | ument<br>                            |                                           |                                   |           |                |                                |                                                |                     |   |
| o                                                                                                    | наге                 | _ test sign                     | nification                           |                                           |                                   |           |                |                                |                                                |                     |   |
| -                                                                                                    | o                    | _ *EDI IP                       | Hutres                               | pieces jointes-                           |                                   |           | el.<br>ErScan  |                                |                                                |                     |   |
| 5                                                                                                    | Ubje                 |                                 |                                      |                                           |                                   |           | 1.0            |                                |                                                |                     |   |
|                                                                                                    | Piec                 |                                 | Document                             | s de l'historio                           | que                               |           |                |                                |                                                |                     |   |
| , in the second second se | L L                  |                                 |                                      |                                           |                                   |           |                |                                |                                                |                     |   |
| ,<br>,                                                                                                    | Conv                 |                                 | Document                             | s Word                                    |                                   |           |                |                                | -                                              |                     |   |
| ÷                                                                                                    | Text                 |                                 |                                      |                                           |                                   |           |                |                                | -                                              |                     |   |
| 8                                                                                                    |                      |                                 | Autre do                             | cument                                    |                                   | 300501    | efenê          | re liste les actes et          |                                                | E                   |   |
|                                                                                                    |                      |                                 |                                      |                                           |                                   | Fin       |                |                                |                                                |                     |   |
|                                                                                                    |                      |                                 | 🔄 🖁 Entrée=choi                      | x <mark>F7</mark> =Retour                 |                                   |           |                |                                | -                                              |                     |   |
| 2 0                                                                                                    | ļ                    | € Entrée=Visu.                  | F5=Autre docum                       | ient <mark>F7</mark> =Annula <sup>.</sup> | tion <mark>F10</mark> =Val        | idation 🔜 |                |                                | -                                              |                     |   |
| Ε.                                                                                                    |                      |                                 | ••••••••••                           |                                           |                                   |           | 1, Focus       |                                | - Docume                                       |                     |   |
| _                                                                                                    |                      |                                 |                                      |                                           |                                   |           | <b>1</b> 0.doo | x 16/04/2018 10:54             | Docume                                         | nt Micros           |   |
|                                                                                                    |                      |                                 | - and and some and bolk bolk back be |                                           | - and some some fick dark hade de |           |                |                                |                                                | >                   |   |
| En .                                                                                                    | Entrée=              | =Suite                          | F7 <mark>=An</mark>                  | nulation                                  |                                   |           |                | 10/ 00 10103 301 15/ 00        | ,                                              | 8== 0               |   |
|                                                                                                    |                      |                                 |                                      |                                           |                                   |           |                |                                |                                                |                     |   |
| Û                                                                                                    | MA b                 |                                 | MW                                   |                                           |                                   | 11        | L/027          |                                |                                                |                     |   |
| M                                                                                                    | 🗊 🗐 1902 - Le dé     | émarrage de la session a abouti |                                      |                                           |                                   |           | 11.            |                                | Q==                                            | ×                   |   |
|                                                                                                    |                      | La                              | semaine dernière                     | io element(s)                             | relement selectionne              |           |                |                                | 8==                                            |                     |   |
|                                                                                                    | , Ларегісі р         | oour rechercher                 | 🛱 🛄                                  | 🧿 🗄 🤤 👼                                   | <i>1</i>                          | S 🐖       |                |                                | へ d>)                                          | 10:23<br>19/10/2020 | ļ |

### **Divers éditions**

. Envoi par mail avec option M (modification)

La visualisation du document vient avant la demande de l'adresse mail, permettant ainsi de le vérifier avant la saisie de l'adresse et l'envoi

. Courrier en pdf

Il est possible de paramétrer la conversion en pdf systématique pour les courriers, activant ainsi le bouton F11 dans la visualisation du document pour afficher le pdf

. Envoi de SMS et messages vocaux Une nouvelle méthode , par internet, est disponible en tant qu'option facturable

## EDI

## Suivi activité EDI → octobre 2019

Ajout dans le menu « raccourcis » (F2 à partir écran agenda dossier) de l'option 9 suivi activité EDI. Dans menu GESTION EDI option 54, activité globale par période

Option facturable nous contacter pour la mise en œuvre

## Aide à la saisie informations en retour (07/2020)

En fonction du paramétrage du code retour des écrans de saisie permettent de renseigner les bonnes variables (cas pour FRANFINANCE de l'obtention du titre exécutoire)

| Eichier £dition Yue Communication Agtions Fenêtre Alde                                                           |  |
|----------------------------------------------------------------------------------------------------|--|
| Imprécran Copie Collage Envol Réception Ecran Couleur Attectation Enres Arrêt Exécution Abandon Presse-pap Index |  |
|                                                                                                    |  |
|                                                                                                    |  |
|                                                                                                    |  |
| Decise E07220 0 Acts OUTVEDI OPTENTION TITLE EVECUTOIPE                                                          |  |
| DUSSIER POIZZO O ACTE SUIX EDI OBTENTION TITLE EXECUTOIRE                                                        |  |
|                                                                                                    |  |
|                                                                                                    |  |
|                                                                                                    |  |
|                                                                                                    |  |
|                                                                                                    |  |
|                                                                                                    |  |
|                                                                                                    |  |
|                                                                                                    |  |
| DDT                                                                                                    |  |
|                                                                                                    |  |
| CUTOIRE                                                                                                    |  |
|                                                                                                    |  |
|                                                                                                    |  |
| DTA                                                                                                    |  |
|                                                                                                    |  |
|                                                                                                    |  |
| мо\$                                                                                                    |  |
| MOTIF RENDU JUG                                                                                                  |  |
| ENT (FRANFINANC                                                                                                  |  |
|                                                                                                    |  |
| Entrée = Validation <mark>F7</mark> =Sortie <mark>F4</mark> =Recherche                                           |  |
|                                                                                                    |  |
|                                                                                                    |  |
|                                                                                                    |  |
| 11/010                                                                                                    |  |
| 12 21 201 Lateration a final la serie a sheat                                                                    |  |

**Gest'Help Huissiers** (1) 01.42.72.07.70 - Fax 01.42.72.04.40 - e.mail : tl@gesthelp.com

| I C1 - [24 x 80]<br>Fichiar Edition Vue Communication Actions Feedbre Airle |                                                                       | - o ×    |
|-----------------------------------------------------------------------------|-----------------------------------------------------------------------|----------|
| Imprécran Copie Collage Envoi Réception Ecra                                | an Couleur Affectation Enreg Arrêt Exécution Abandon Presse-pap Index |          |
|                                                                             |                                                                       |          |
|                                                                             |                                                                       |          |
|                                                                             |                                                                       |          |
|                                                                             | Dossier F0/220 0 Hote EDI OBTENTION TITKE EXECUTOIRE                  |          |
|                                                                             |                                                                       |          |
|                                                                             | TRB                                                                   |          |
|                                                                             | ADRESSE POSTALE                                                       |          |
|                                                                             | RIBUNAL/C. APPEL                                                      |          |
|                                                                             |                                                                       |          |
|                                                                             |                                                                       |          |
|                                                                             |                                                                       |          |
|                                                                             |                                                                       |          |
|                                                                             |                                                                       |          |
|                                                                             |                                                                       |          |
|                                                                             |                                                                       |          |
|                                                                             |                                                                       |          |
|                                                                             |                                                                       |          |
|                                                                             |                                                                       |          |
|                                                                             |                                                                       |          |
|                                                                             | Entree = Validation +/= Ecr.precedent F4=Recherche                    |          |
|                                                                             |                                                                       |          |
|                                                                             |                                                                       | <b>O</b> |
| MA a                                                                        | 05/019                                                                |          |

## Contrôle conformité EDI URSSAF, RSI → mai 2019

A partir de la mise à jour des dossiers : F10 puis option 16

## IP WEB

Option 11 des AUTRES FONCTIONS (F10)

Envoi de la requête IP aux tribunaux disponibles, de la signification et de la demande d'exécutoire. En retour ordonnances intégrées dans les dossiers.

Contacter Gest'Help pour la mise en place.

## **DIVERS**

### Statistiques

## Statistiques répertoires

Nombre d'actes faits sur une periode donnee par service  $\rightarrow$  fevrier 2019

Menu de gestion des dossiers 7 « travaux spéciaux »

15 : sur une période nombre d'actes faits par code acte. (pour rappel, option créée en décembre 2017)

16 : sur une période nombre d'actes faits par service.(option créée en février 2019)

17- Statistique annuelle répertoire/nature

Génère un fichier excell avec une colonne par mois sur l'année demandée

| DEVIS                        |  |
|------------------------------|--|
|                              |  |
| Menu de gestion des dossiers |  |
| 7 « travaux spéciaux         |  |
| Option 20 devis              |  |

Permet en fonction d'une obligation pécuniaire de calculer le cout TTC d'une série d'actes :

| ₩ WD                                                                                                    | – 🗆 X                     |
|----------------------------------------------------------------------------------------------------|---------------------------|
| Erchier Edition <u>V</u> ue Communication Actions Fenetre Aide<br>Imprécran Copie Collage Envoi Réception Ecran Couleur Affectation Enre | g Arrêt Exécution Abandon |
| Affichage coût actes Le:                                                                                                    | 19/10/20 à: 17:21:25      |
| pour un montant de <u>15000,00</u>                                                                                                    |                           |
| ACTE Libellé Co                                                                                                    | ût                        |
| S105 SIGNIF JUGT APPEL                                                                                                    | 87,07                     |
| COO1 COMMANDEMENT SAISIE VTE                                                                                                    | 74,30                     |
| TOO1 PV SAISIE ATTRIB CPTE DEPOT                                                                                                    | 130,46                    |
|                                                                                                    |                           |
|                                                                                                    |                           |
|                                                                                                    |                           |
|                                                                                                    |                           |
|                                                                                                    |                           |
|                                                                                                    |                           |
|                                                                                                    | +                         |
| Total actes                                                                                                    | 291,83                    |
| Coût art 444-15:                                                                                                    | 116,86                    |
| Total actes + art 444-15 :                                                                                                    | 408,69                    |
| Art 444-31: 135,12                                                                                                    |                           |
| Art 444-32: 816,67                                                                                                    |                           |
| Entrée=Validation <mark>F4</mark> =Recherche *                                                                                           | F7=FIN                    |
|                                                                                                    | 10/01/                    |
| IND De démarrage de la sersion a abouti                                                                                                  | 10/014                    |

# COMPTABILITE

## **Rapprochements bancaires**

## Historique des rapprochements bancaires $\rightarrow$ mai 2019

Option 44 du menu de comptabilité

L'écran suivant affiche la liste des rappros déjà édités. Vous avez la possibilité de les imprimer de nouveau (option E°.

## **Multi Offices**

. Possibilité de gestion multi offices avec un serveur par office et consolidation automatique de la comptabilié dans l'office principale.

Lors de la cloture exercice une ligne de compte 120000 par office

FEC

Fichier des écritures comptables, demandé lors des contrôles de chambre. Tient compte du multi offices. Pour le demander option 13 du menu ETATS COMPTABLES ou 8 du menu CONTROLE DE CHAMBRE. Choix de l'exercice. Pour les contrôles il faut choisir « execice antérieur », année contrôlée Génére 2 fichiers dans K:\\ghhcpta\fiscal\fiscal<saammjj>.txt et .zip

## Accès direct aux options d'échanges bancaires

Option 40 du menu de comptabilité

## Virements de trésorerie

Possibilité, pour les mouvements de compte à compte, s'ils sont dans le même établissement bancaire, d'envoyer en banque le code « virement de trésorerie » qui bénéficie pour certaines banques d'un tarif privilégié.

## REPERTOIRE

## PV 659

Possibilité, en fonction du paramétrage, de saisir les détails les recherches directement par l'option 9 :

| 📲 WD    |                                                                                | - 1   | o x       |
|---------|--------------------------------------------------------------------------------|-------|-----------|
| Fichier | Edition Vue Communication Actions Fenêtre Aide                                 |       |           |
| Impr e  | écran Copie Collage Envoi Réception Ecran Couleur Affectation Enreg Arrêt Exéc | ution | Abandon 🕨 |
|         | Modalités de signification le : 19/10/                                         | 20    |           |
|         |                                                                                |       |           |
| Dos     | ssier : 1111900 Réf.: LOGEMLOIRET TEST IP                                      |       |           |
| Act     | te : COO1 COMMANDEMENT SAISIE VTE                                              | bla   | inc) 👘    |
| ]       | Identifiant de l'acte : 112034                                                 |       |           |
| Sigr    | nataire : Maître XXXXXXXX                                                      |       |           |
| (02     | 2FASIG)                                                                        |       |           |
| ſ       | Circonstances rendant la signification impossible#                             |       |           |
|         | Date envoi : <u>191020</u>                                                     |       |           |
|         | _                                                                              |       | 01        |
| _       | JE ME SUIS TRANSPORTE AU 10 RUE JAURES                                         |       |           |
| Pe      | 94800 VILLEJUIF                                                                |       |           |
| Si      | LA ETANT, IL S'AGIT D'UN IMMEUBLE. LE NOM DU REQUIS NE                         |       |           |
| Le      | FIGURE NULLE PART.                                                             |       |           |
|         | <u>J'AI RENCONTRE UN LOCATAIRE, LEQUEL M'A DECLARE QUE LE</u>                  |       |           |
|         | REQUIS ETAIT PARTI SANS LAISSER D'ADRESSE.                                     |       |           |
|         | JE ME SUIS RAPPROCHE DE MON CLIENT LEQUEL M'A                                  |       |           |
|         | DECLARE QUIL SHGIT DE LA DERNIERE ADRESSE CONNOE DE SES                        |       |           |
| 2       | SERVICES.                                                                      |       |           |
| 3       | H SUIVE                                                                        | ·     |           |
|         | Entrée-Validation EZ-Deteur chaix                                              |       |           |
|         | tréeValidation F <sup>7</sup> -Retour choix                                    |       |           |
| E6-E    |                                                                                |       |           |
|         |                                                                                |       | 11/00-    |
| 20 1003 | U NW                                                                           |       | 11/00/    |
| 1002    | Le demanage de la session à abourd                                             |       | //        |

Les mentions standards qui suivent le texte saisi (Les recherches effectuées tant au commissariat de police …) sont dans le fichier des actes sous le code \$659 et donc modifiables.

En visualisation d'acte et rééditions second les recherches apparaissent dans leur intégralité.

Acte .... : S105 SIGNIFICATION JUGEMENT Date ..... : 02/01/20

#### PROCES VERBAL DE RECHERCHES INFRUCTUEUSES

P. V. 659 L'acte n'ayant pu être remis au destinataire :

### >01< Monsieur John Doe

Pour les raisons suivantes :

JE ME SUIS TRANSPORTE AU 10 RUE JAURES 94800 VILLEJUIF LA ETANT, IL S'AGIT D'UN IMMEUBLE. LE NOM DU REQUIS NE FIGURE NULLE PART. J'AI RENCONTRE UN LOCATAIRE, LEQUEL M'A DECLARE QUE LE REQUIS ETAIT PARTI SANS LAISSER D'ADRESSE. JE ME SUIS RAPPROCHE DE MON CLIENT LEQUEL M'A DECLARE QU'IL S'AGIT DE LA DERNIERE ADRESSE CONNUE DE SES SERVICES. Les recherches effectuées tant au commissariat de police

qu'à la mairie du lieu du domicile du destinataire sont demeurées vaines et son nom ne figure pas sur les listes électorales, sachant que l'art. 104 du Code Civil impose une déclaration expresse à la municipalité du lieu quitté en cas de changement de domicile. Aucune précision n'a été obtenue de La Poste en raison du secret postal.

En conséquence le destinataire de l'acte correspond aux conditions de l'article 659 du CPC.

C'est pourquoi le présent procès-verbal a été rédigé et cloturé ce jour. La lettre simple et la lettre recommandée avec demande d'accusé-réception prescrites audit

article, contenant copie du procès-verbal et copie de l'acte objet de la signification, ont été expédiées le jj/mm/aa.

### Actes dématérialisés

Pour acte de nature dématérialisée pour la signification à domicile il n'est pas nécessaire d'avoir le nom d'une personne présente.

Dans l'option 3 la zone de saisie du nom est neutralisée .Pour mémoire apparait en non modifiable :

ACTE DEMATERIALISE

Substitution d'un acte à un acte édité (09/2020)

Dans l'écran de visualisation des actes édités mettre \* devant l'acte à substituer, choisir un autre acte, par exemple carence au lieu de la saisie vente prévue. Le nouvel acte s'affiche et remplace l'acte initial :

| ∎¶ WI          | D                        |                  |                    |                               |               |             |             | _         |         | <  |
|----------------|--------------------------|------------------|--------------------|-------------------------------|---------------|-------------|-------------|-----------|---------|----|
| <u>Fichier</u> | <u>E</u> dition <u>V</u> | ue Co <u>m</u> n | nunication Actions | Fe <u>n</u> être <u>A</u> ide |               |             |             |           |         |    |
| Imp            | or écran                 | Copie            | Collage Er         | voi Réception                 | Ecran Couleur | Affectation | Enreg Arrêt | Exécution | Abandon | •  |
|                |                          |                  |                    | Sais                          | sie réperto   | ire         |             | Le 19/1   | 10/20   |    |
|                |                          |                  |                    |                               |               |             |             | à 17:4    | 48:19   |    |
|                |                          |                  |                    |                               |               |             |             |           |         |    |
| Da             | ate                      | : :              | 191020             |                               | Numér         | o de dossi  | er : 11119  | 900       |         |    |
| De             | emande                   | ur : l           | LOGEMLOIRE         | т                             | Défen         | deur : TES  | ST IP       |           |         |    |
| C1             | lient                    | : 1              | FA10               | LOGEMLO                       | IRET          |             |             |           |         |    |
|                |                          |                  |                    |                               |               |             |             |           |         |    |
| Г              |                          |                  |                    |                               |               |             |             |           |         |    |
|                | Chx                      | Code             |                    | Libellé                       |               | Date        | Ident.      | Occu      |         |    |
|                | *,Х,М                    | acte             |                    |                               |               | éditic      | n           |           |         |    |
|                | , S                      |                  |                    |                               |               |             |             |           |         |    |
|                |                          | Subst            | titution d         |                               |               |             |             |           |         |    |
|                | <u>*</u>                 | C001             | COMMANDEM          | ENT SAISIE                    | VTE           | 15/10/2     | 105056      |           |         |    |
|                |                          | C001             | COMMANDEM          | ENT SAISIE                    | VTE           | 15/10/2     | 20 111705   |           |         |    |
|                |                          |                  |                    |                               |               |             |             |           |         |    |
|                |                          |                  |                    |                               |               |             |             |           |         |    |
|                |                          |                  |                    |                               |               |             |             |           |         |    |
|                |                          |                  |                    |                               |               |             |             |           |         |    |
|                |                          |                  |                    |                               |               |             |             |           |         |    |
|                |                          |                  |                    |                               |               |             |             |           |         |    |
|                |                          |                  |                    |                               |               |             |             |           |         |    |
|                |                          |                  |                    |                               |               |             |             |           |         |    |
| ې(             | Unx+En                   | tree             | F11=Reche          | rche etendu                   | le dossier    | F23=Acte    | hors GEST-  | HELP      |         |    |
| +4             | 4=Rech                   | erche            |                    | <u>F16</u> =                  | suppression   |             | Pagination  | n en tono | ction   |    |
| MA             | b                        |                  |                    |                               |               |             |             |           | 14/0    | 07 |
| 100            |                          |                  |                    |                               |               |             |             |           |         |    |

**Gest'Help Huissiers** (1) 01.42.72.07.70 - Fax 01.42.72.04.40 - e.mail : tl@gesthelp.com

| ₽¶ WD                                      |                              |                       |             | _         |      | ×      |
|--------------------------------------------|------------------------------|-----------------------|-------------|-----------|------|--------|
|                                            | e <u>n</u> être <u>A</u> ide |                       |             |           |      |        |
| Imprécran Copie Collage Envo               | pi Réception Ecran           | Couleur Affectation E | inreg Arrêt | Exécution | Aban | idon 🕨 |
|                                            | Saisie ré                    | pertoire              |             | Le 19/1   | 0/20 | 0      |
|                                            |                              | <u>.</u>              |             | à 17:4    | 8:19 | 9      |
|                                            |                              |                       |             |           |      |        |
| Date : <u>191020</u>                       |                              | Numéro de dossie      | r : 111190  | 00        |      |        |
| Demandeur : LOGEMLOIRET                    |                              | Défendeur : TEST      | IP          |           |      |        |
| Client : IA10                              | LOGEMLOIRET                  |                       |             |           |      |        |
|                                            |                              |                       |             |           |      |        |
| Chx Code                                   | lihellé                      | Date                  | Ident       | θοου      |      |        |
| *,X,M acte                                 |                              | édition               | 146         |           |      |        |
| , S                                        |                              |                       |             |           |      |        |
| * ==                                       |                              |                       |             |           |      |        |
| Substitution                               | d'acte demandée              | 2 :                   |             |           |      |        |
|                                            |                              |                       |             |           |      |        |
| <u>CO11</u> COMMANDEM                      | ENT SAISIE VTE               |                       |             |           |      |        |
| ( <u>F4</u> )                              |                              |                       |             |           |      |        |
|                                            |                              |                       |             |           |      |        |
|                                            |                              |                       |             |           |      |        |
|                                            |                              |                       |             |           |      |        |
|                                            |                              |                       |             |           |      |        |
|                                            |                              |                       |             |           |      |        |
| L <sub>Chx+E</sub>                         |                              |                       |             |           |      | _      |
| F4 <mark>=Rec</mark> Entrée pour con       | tinuer <mark>F7</mark> =f    | ibandon <u> </u>      |             |           | ior  | n      |
| MA b                                       |                              |                       |             |           | 15/  | /015   |
| 1902 - Le démarrage de la session a abouti |                              |                       |             |           |      |        |

## Saisie simultanée dans le corps de l'acte et dans une variable (09/2020)

Dans l'écran de visualisation des actes édités prendre l'option M, se positionner à l'emplacement dans le document ou le texte doit être inséré, faire F4 et choisir, par entrée la première option. Choisir dans quelle variable le texte doit également être inséré dans le dossier. Saisir le texte dans la fenêtre qui s'ouvre. F10 insére le texte à la fois dans le document et dans la variable du dossier.

Utile en particulier pour la liste des objets saisis dans les PV de saisie vente.

**Gest'Help Huissiers** (1) 01.42.72.07.70 - Fax 01.42.72.04.40 - e.mail : tl@gesthelp.com

| 💵 WD                          |                           |                 |                                 |                    |         |                      |                     |                       |        | -             |         |
|-------------------------------|---------------------------|-----------------|---------------------------------|--------------------|---------|----------------------|---------------------|-----------------------|--------|---------------|---------|
| <u>Fichier</u> <u>Edition</u> | <u>V</u> ue Co <u>m</u> i | munication      | A <u>c</u> tions Fe <u>n</u> êt | re <u>A</u> ide    |         | 1 -                  | (                   |                       |        | ( •           |         |
| Impr écran                    | Copie                     | Collage         | Envoi                           | Réception          | Ecran   | Couleur              | Affectation         | Enreg                 | Arrêt  | Exécution     | Abandon |
| M15e<br>* +                   | a jou                     | r du te         | exte de<br>2 +                  | l acte             | ≘<br>+  | 4+                   | 5                   | +                     | 6+     |               | +       |
| %PN                           |                           |                 |                                 |                    |         |                      |                     |                       | •••••  |               |         |
| %DB                           |                           |                 | FAIS                            | COMMANI            | DEMENT  | A:                   |                     |                       |        |               |         |
| % <b>F</b> D                  |                           |                 | &!FIN                           | M M.               |         |                      |                     |                       |        |               |         |
| <b>%</b> FD                   |                           |                 |                                 | −Choix             | de cod  | es <del>#</del>      | HLIC                |                       |        |               |         |
|                               |                           | 1 - :           | Inserti                         | on text            | te      | "                    |                     |                       |        |               |         |
|                               |                           | 2 - (           | Codes s                         | péciau             | × et de | polic                | e                   | en                    | fin d  | 'acte.        |         |
|                               |                           | 3 - 1           | Variabl                         | es                 |         |                      |                     |                       |        |               |         |
| %DB                           |                           |                 |                                 |                    |         |                      |                     |                       |        |               |         |
| %FB                           |                           | LEntrée         | e=Valid                         | ation              |         | F7 =Re               | tour                |                       |        |               |         |
|                               |                           |                 | Elisa                           | nt domi            | icile e | n mon                | étude.              |                       |        |               |         |
| %DB                           |                           |                 | En ve                           | rtu d'u            | ın (e)  | •%FB                 |                     |                       |        |               |         |
|                               |                           |                 |                                 |                    |         |                      |                     |                       |        |               |         |
|                               |                           |                 | précé                           | demment            | t signi | fié.                 |                     |                       |        |               |         |
| %DB                           |                           |                 |                                 |                    | ar la d | 61-i d               |                     |                       |        | on du r       | nácont  |
|                               |                           |                 | DE PH                           | TER UAI            | ns le u | etar u               |                     | JUUKS A               | compi  | A sui         | vre     |
|                               |                           |                 |                                 |                    |         |                      |                     |                       |        |               |         |
|                               |                           |                 |                                 | . =                |         |                      |                     |                       |        | <b>-</b>      |         |
|                               | × F2=P                    | osıt.           | F6=Ins                          | ert <mark>-</mark> | /=⊦ın   | F8 <mark>F1ab</mark> | ul. <mark>F1</mark> | suppr                 | F 19   | Gche          | 20=Dte  |
| 1902 - Le dér                 | narrage de la s           | session a abou  | ti                              |                    |         |                      |                     |                       |        |               | 08/01/  |
| B WD                          |                           |                 |                                 |                    |         |                      |                     |                       |        | _             |         |
| Eichier Edition               | <u>V</u> ue Co <u>m</u>   | munication      | A <u>c</u> tions Fe <u>n</u> êt | re <u>A</u> ide    | -       |                      | 1                   |                       |        |               | 1 -     |
| Impr écran                    | Copie                     | Collage         | Envoi                           | Réception          | Ecran   | Couleur              | Affectation         | Enreg                 | Arrêt  | Exécution     | Abandon |
| Mise                          | a jou<br>?                | r du te         | exte de<br>?                    | l'acte<br>+ ∕      | •       | 5                    | + 6                 |                       | 7      | <u>م</u> ۲    | 2 6     |
|                               |                           |                 |                                 | * • • • • •        |         |                      |                     |                       |        |               |         |
|                               |                           | jugemen         | nt                              | . 🛯                |         |                      |                     |                       |        |               | *       |
|                               |                           |                 |                                 |                    |         |                      |                     |                       |        |               | *       |
|                               |                           |                 |                                 |                    |         |                      |                     |                       |        |               | *       |
|                               |                           |                 |                                 |                    |         |                      |                     |                       |        |               |         |
|                               |                           |                 |                                 |                    |         | <br>                 |                     |                       |        |               | *       |
|                               |                           |                 |                                 |                    |         |                      |                     |                       |        |               | *       |
|                               |                           |                 |                                 |                    |         |                      |                     |                       |        |               | *       |
|                               |                           |                 |                                 |                    |         |                      |                     |                       |        |               | •••     |
|                               | ĻF                        | 10=Val:         | idation                         |                    |         | F7 =Re               | tour                |                       |        |               |         |
|                               | -                         | n uanti         | u d'up                          | (a) . %            | =P      |                      |                     |                       |        |               |         |
|                               | L                         | n verti         |                                 | (e) ./01           | D       |                      |                     |                       |        |               |         |
|                               | р                         | récéder         | mment s                         | ignifié            | á.      |                      |                     |                       |        |               |         |
|                               | ~                         |                 |                                 |                    |         |                      |                     |                       |        |               |         |
|                               | D                         | E PHYE          | r dans                          | te dela            | ai de H | UTI JU               | URS à CO            | ompter                | du prè | Sent<br>A sui | vre     |
|                               |                           |                 |                                 |                    |         |                      |                     |                       |        | - 11 - 501    |         |
|                               |                           |                 |                                 |                    |         |                      |                     |                       |        |               |         |
| F4=Choi                       | x <mark>F5</mark> =P      | osit.           | F6=Ins                          | ert <mark>F</mark> | 7=Fin   | F8 <mark>=Tab</mark> | ul. <mark>F1</mark> | 1 <mark>=Suppr</mark> | F19    | Gche F        | 20=Dte  |
| ME b                          | marrage de la s           | session a about | ti                              |                    |         |                      |                     |                       |        |               | 04/029  |

# **NOUVEAU TARIF**

Le nouveau tarif qui devait s'appliquer en 2020 est transmis avec la dernière mise à jour. Pour l'appliquer ajout de l'option 57 dans le menu gestion fichier . Elle ne sera pas active avant le 1 er janvier

2021